## インターネット接続設定 (Windows8用) - ルータ使用時 -

既に設定されているルータとパソコンをLANケーブルで接続するだけでインターネットのご利用が可能となります。

「Internet Explorer」等のブラウザソフトを使ってインターネットご利用ください。

LANケーブルを接続してもインターネットに接続出来ない場合、以下の設定をご確認ください。

## ローカルエリア接続(LAN接続)の設定

1.キーボードの左下の位置にある「Windows」キー <u>「</u>を押しながら「X」キーを押します。 表示された一覧から「**コントロールバネル**」をクリックします。

コントロールパネル画面は以下の方法でも表示することができます。

・デスクトップ画面の右上隅または右下隅にマウスのカーソルを移動し表示されるアイコンで

「**設定」 「コントロールパネル**」をクリックする方法。

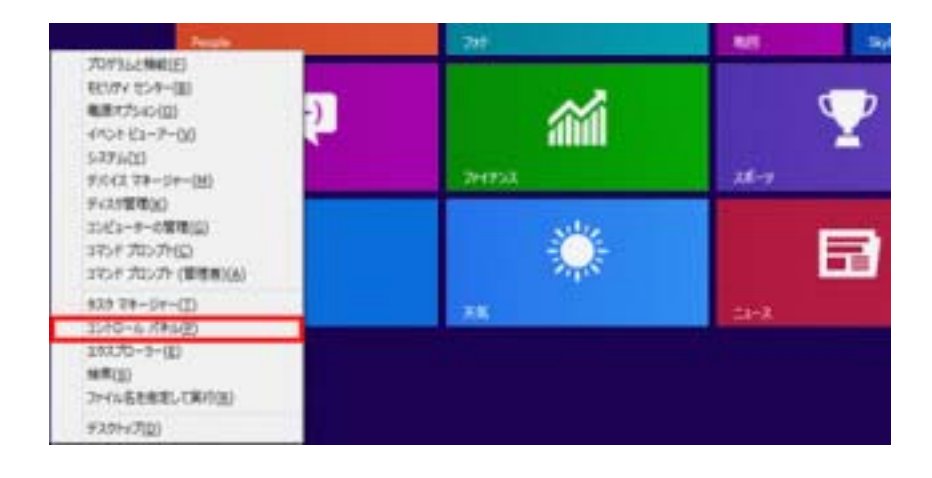

2.「ネットワークとインターネット」内の【ネットワークの状態とタスクの表示】をクリック します。

表示方法が「カテゴリ」表示でなく、「アイコン」表示になっている場合は、【ネットワークと 共有センター】をクリックします。

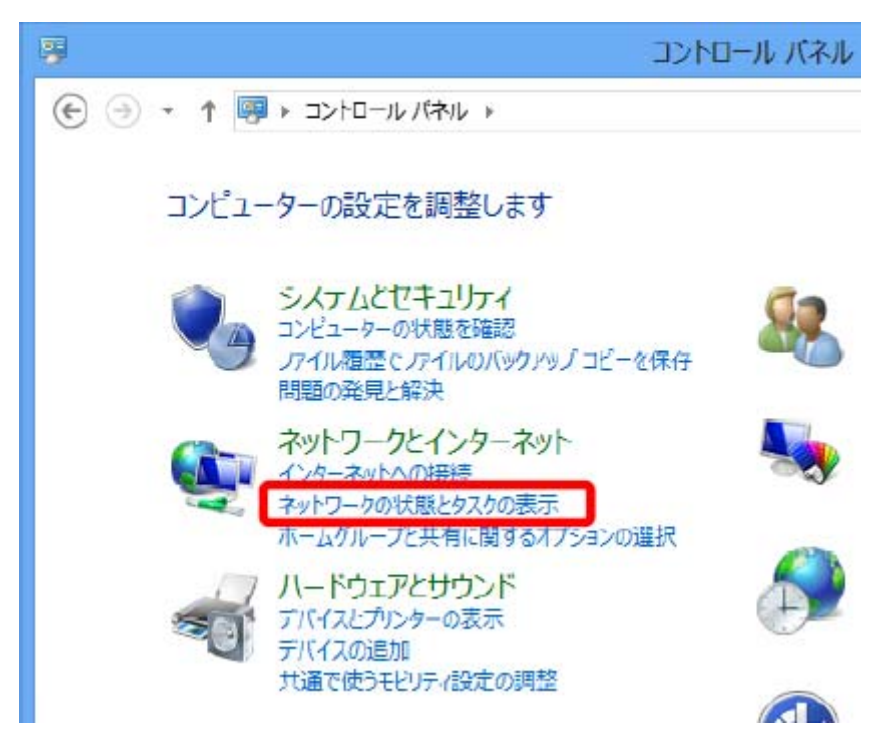

4. 画面左側「コントロールパネルホーム」下の【アダプターの設定の変更】をクリックします。

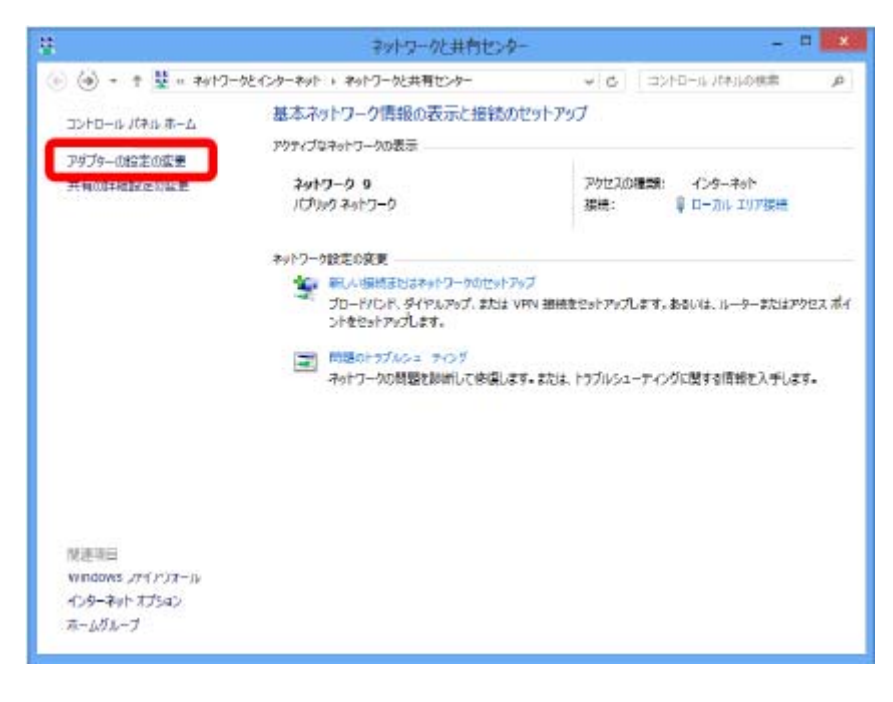

5.【ローカルエリア接続】を右クリックし、【プロパティ(R)】を選択します

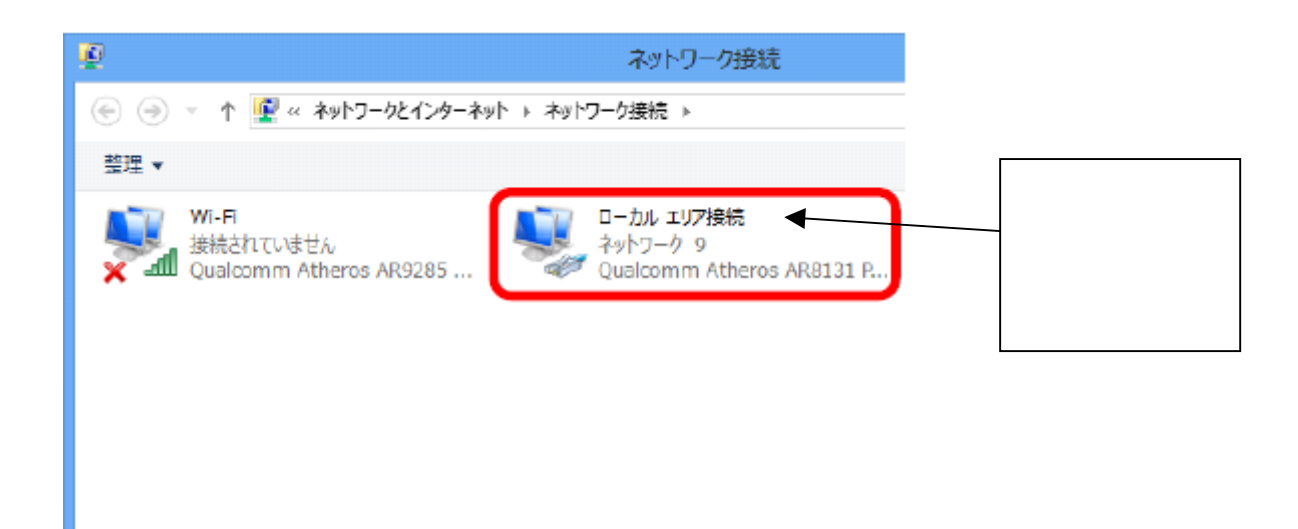

6.【インターネットプロトコル バージョン4(TCP/IPv4)】を選択して、【プロパティ(R)】を クリックします。

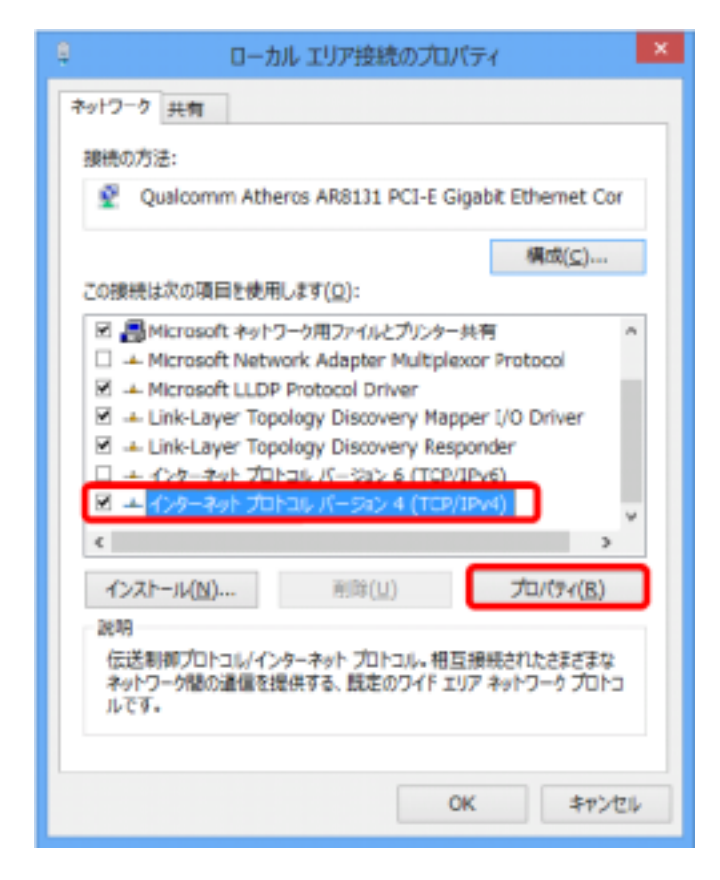

7 【IP アドレスを自動的に取得する(O)】と【DNSサーバーのアドレスを自動的に取得する(B)】 を選択し、【OK】をクリックしてウインドを閉じます。

| 全般 代替の構成<br>ネットワークでこの機能がサポートされている場<br>きます。サポートされていない場合は、ネットワ | 合は、IP 設計<br>一ク管理者にi | を自動<br>直切な | 的に取得<br>19 設定を | ますることがで<br>2問い合わせ |
|--------------------------------------------------------------|---------------------|------------|----------------|-------------------|
| てください。                                                       |                     |            |                |                   |
| ● IP 7月/スを自動的に取得する(Q)                                        |                     |            |                |                   |
| <ul> <li>〇次の IP アドレスを使う(<u>5</u>):</li> </ul>                |                     |            |                |                   |
| IP ZFL/Z(I)                                                  |                     |            |                |                   |
| サブネット マスク(旦)                                                 |                     | 1          | 1              |                   |
| デフォルト ヴートウェイ(ロ):                                             | 5                   | 1          | 2              |                   |
| <ul> <li>DNS サーバーのアドレスを自動的に取り</li> </ul>                     | 傳する( <u>B</u> )     |            |                |                   |
| -○次の DNS サーバーのアドレスを使う(E                                      | ):                  |            |                |                   |
| 恒先 DNS サーバー(P):                                              |                     | ÷.         |                |                   |
| 代替 DNS サーバー( <u>A</u> ):                                     | 74                  | 1          | 12             |                   |
| ■終了時に設定を検証する(L)                                              |                     |            | 詳細             | 設定(⊻)             |
|                                                              |                     | ОК         |                | キャンヤル             |

8.「ローカルエリア接続のプロパティ」画面の【OK】をクリックしてウインドを閉じます。

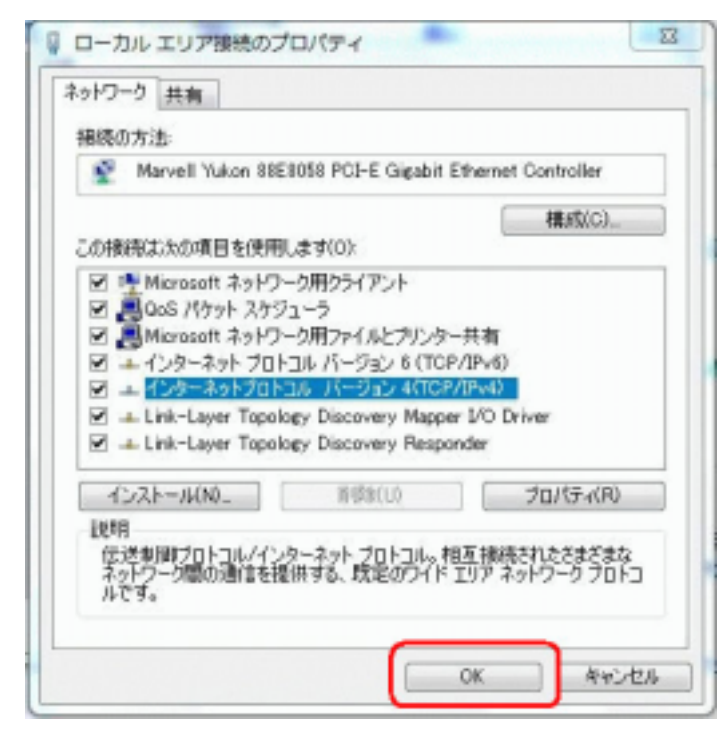

## ローカルエリア接続(LAN接続)の設定

9. 画面左下の【スタート】メニューから【コントロールパネル】を選択して、コントロール パネルを開きます。

【ネットワークとインターネット】を選択して、【インターネットオプション】をクリック します。

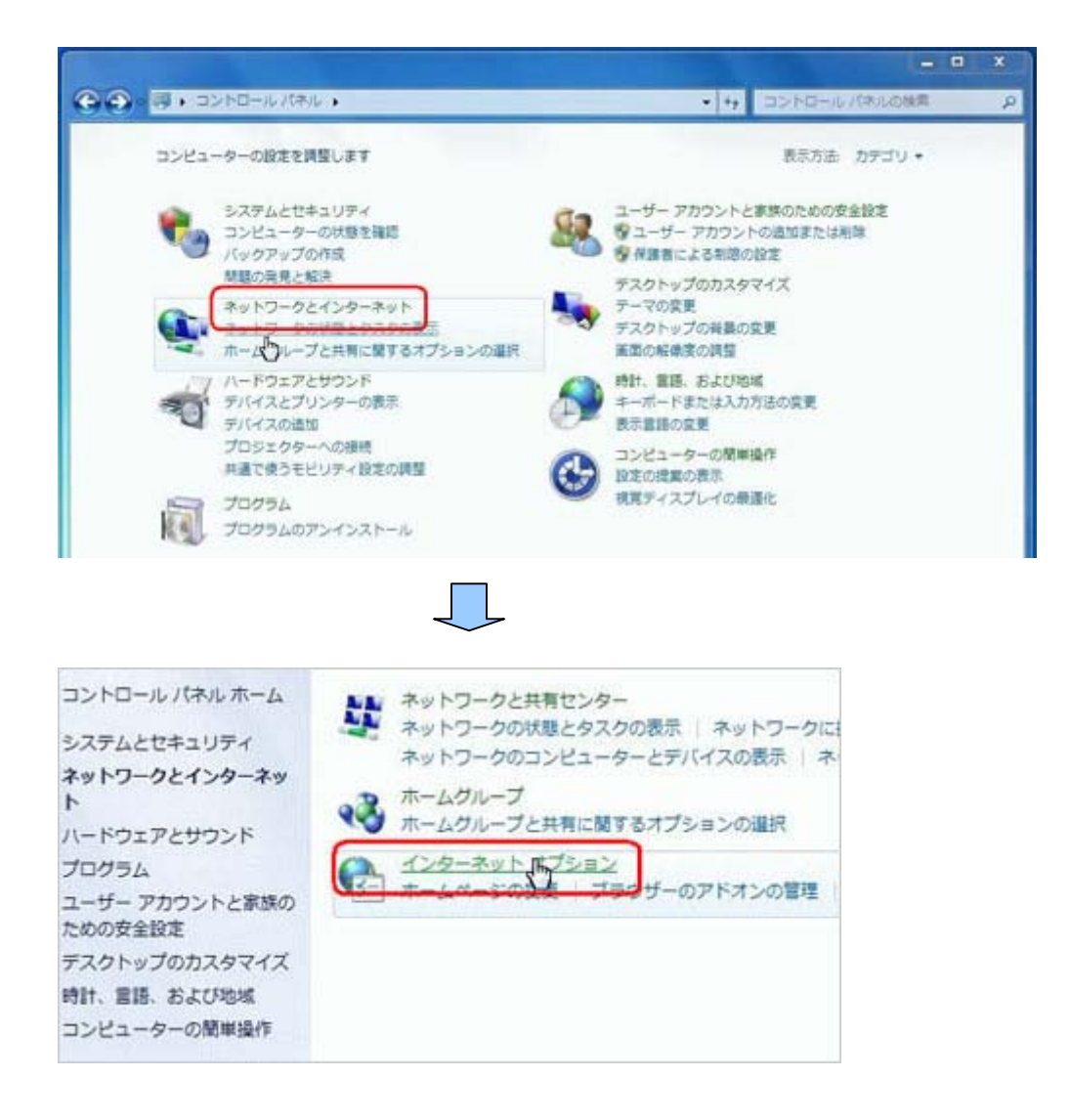

10.【接続】タブをクリックします。

「ダイヤルアップと仮想プライベートネットワークの設定:」で白枠の中を削除します。 他のプロバイダを使用している場合には、削除せず【ダイヤルしない(C)】にチェックをつけ て下さい。

「ローカルエリアネットワーク(LAN)の設定:」内の、【LANの設定(L)】をクリックします。

| しつかり フィート・アイト アイト マイトロームの話がつ                                                                                    | 1                 |
|----------------------------------------------------------------------------------------------------|-------------------|
| 117/k/9728027914=F49F7=90808                                                                                    | ißtm( <u>0</u> )  |
|                                                                                                    | VPN (Dillator(P)- |
|                                                                                                    | 新授新(B)            |
| プロギシ・サーバーを構成する必要がある場合は、<br>販売1を提供してください。<br>◎ タイヤルしない(2)<br>○ ネットフージ接続の中在しないときには、タイヤルする(2)<br>○ 通常の接接でタイヤルする(0) | RES .             |
| 現在の既定徳:なし                                                                                                    | 既定に設定(E)          |
|                                                                                                    |                   |
| コーカル エリア ネットワーク (LAN) の設定                                                                                       |                   |

11. ローカルエリアネットワーク (LAN)の設定

全ての項目にチェックがついていないことを確認して下さい。

【OK】で「ローカルエリアネットワーク (LAN)の設定」を閉じます。

| 原是在確実に使用             | Facility (            | 日動構成を無効  | CLECCEL.   | 0-90 T100L0-0     |
|----------------------|-----------------------|----------|------------|-------------------|
| <ul> <li></li></ul>  | (検出する(A))<br>7トを使用する( | (5)      |            |                   |
| 7 F1/2/(B)           |                       | -        |            |                   |
| プロキャ サーバー            |                       |          |            |                   |
| ■LAN にプロキシ<br>構成は連邦を | サーバーを使き<br>れません)(20   | 用する にれらの | 教室は多イヤルス   | Poプまたは VPN        |
| TFLACE:              |                       | #-HD:    | 80         | []]\$488(\$12)(C) |
| - to + a = 1         | en a coltator às      |          | (EL STATE) |                   |

12.ホームページの設定

最初に表示されるページを設定します。(図は、YAHOOの例)

パソコンの購入時は、パソコンの製造会社又はマイクロソフトのホームページになっていますので 上書きして下さい。

【全般】タブをクリックします。

「ホームページ」内の白枠に http://www.yahoo.co.jp/と入力して【OK】をクリックします。

| インターネットのプロパティ ? ×                                                                                 |
|---------------------------------------------------------------------------------------------------|
| 全般 キュリティ ブライバシー コンテンツ 掃焼 ブログラム 詳細設定                                                               |
| ホームページ                                                                                            |
| http://www.yahoo.co.jp/                                                                           |
| 現在のページを使用の 標準設定(7) 空白を使用の                                                                         |
| 開発の履歴                                                                                             |
| <ul> <li>一時ファイル、履歴、Cookie、保存されたパスワード、および Web フォームの情報を削除します。</li> <li>終了時に開催の履歴を削除する(当)</li> </ul> |
| 利除(D)                                                                                             |
| 検索の設定の動作を変更します。 設定(0)                                                                             |
| タブー タブの中の Web ページの表示方法を設定しま 取定CD す。<br>デー                                                         |
| 色(①) 言語(① フォント(N) ユーザー補助(E)                                                                       |
| OK キャンセル 逸用(A)                                                                                    |

以上で設定は完了しました。